Neo-Quick Com

# <u>初期設定マニュアル</u> Ver2.0

本マニュアルを参照しても初期設定がご不明の場合、 マニュアルと利用中のPCをお手元にご用意の上、 下記ご連絡までお問合せください。

TEL:0120-275888 ご連絡先:株式会社コスト削減グループ ネオ・クイックコールプロ:システム担当

営業時間:平日09:00~19:00

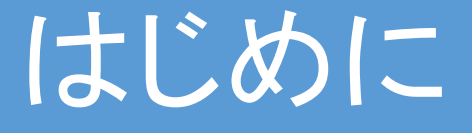

本手順書では、初期設定の際に必要なカスタマイズに ついて解説しています。

管理者画面の詳細な仕様、操作方法については「ネオ・ クイックコール管理者用操作マニュアル」、

オペレーターの利用方法については 「ネオ・クイックコールプロOP作業操作マニュアル」 を別途参照ください。 <u>目次</u>

| 1. <u>管理者画面にログインする</u>                    | 3  |
|-------------------------------------------|----|
| <mark>2.</mark> <u>デバイス(ヘッドセット等)を設定する</u> | 4  |
| <mark>3.</mark> 利用ユーザー作成する                | 5  |
| 4. <u>OPの画面に表示する項目を作成する</u>               | 6  |
| 5. <u>リスト名を登録する</u>                       | 8  |
| <mark>6.</mark> CSVデータの準備をする              | 9  |
| <mark>7.</mark> リストをインポートする               | 10 |
| <mark>8.リストの割当を行う</mark>                  | 11 |
| 9. <u>架電を開始する</u>                         | 12 |
|                                           |    |

※カスタマイズは「1.管理者画面にログインする」から 「9.架電を開始する」まで順番に行って下さい。

2

# 1.管理者画面にログインする

・ご納品したメール内にある添付ファイル「NQCpro提供URL」 から、管理者画面へログインします。

● Google Chromeを起動し、

● Google Chromeの起動

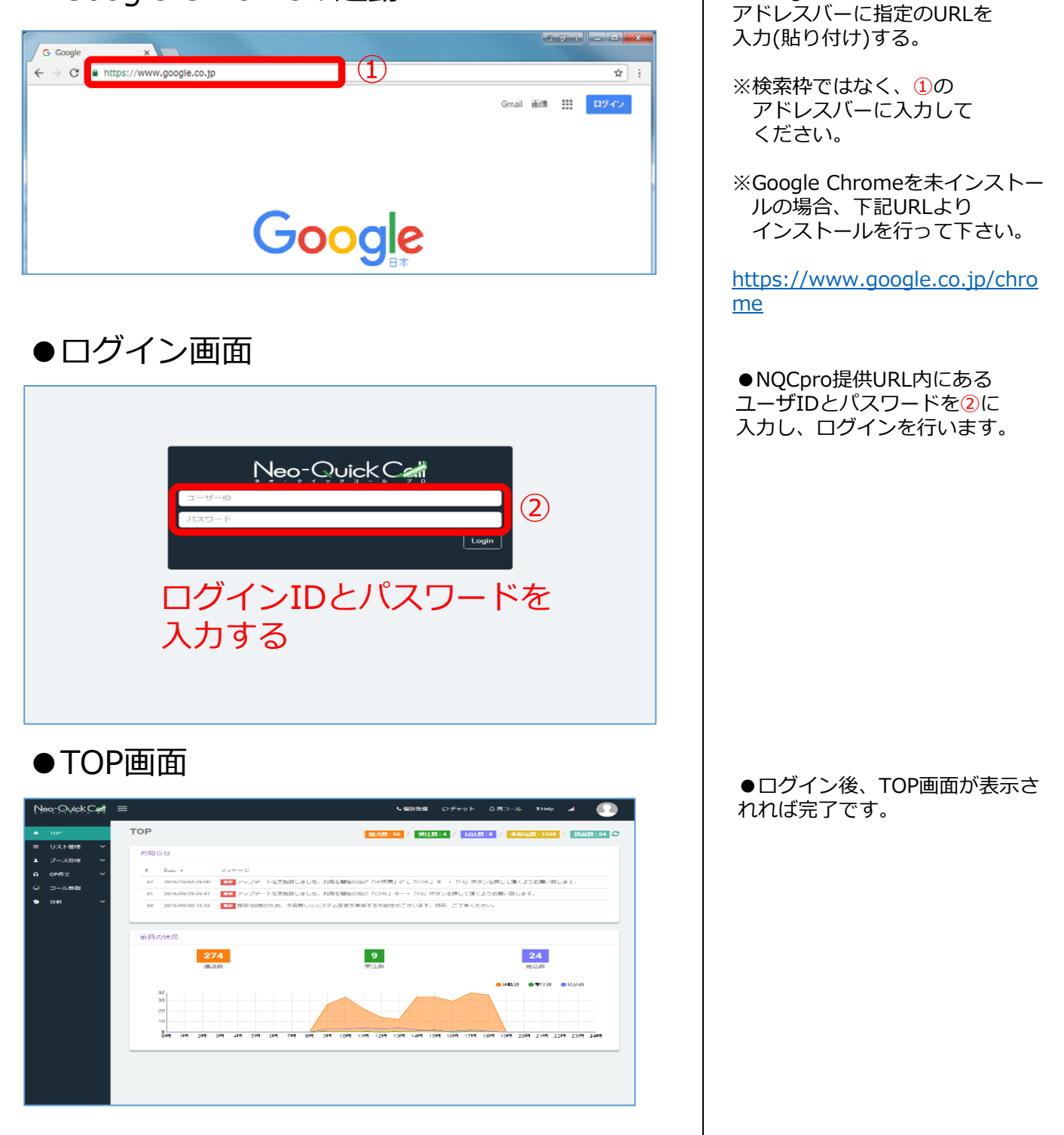

# Check! ビデ = ブラウザは必ずGoogle Chromeを利用して ください

# 2. デバイス(ヘッドセット等)を設定する

・管理者画面にログインしたら、利用するマイク使用を 許可して下さい。

| ( lin NQCall Pro<br>← → C | × C                                                                                                    | 000- o ×<br>Q                     |  |  |  |  |  |  |
|---------------------------|----------------------------------------------------------------------------------------------------|-----------------------------------|--|--|--|--|--|--|
| Neo-Quick a               | 46neo quickailpranet が次の許可を求めています。 × し載35次年 ログケット<br>ま、マイクタ中語する                                                                                                    | £#3-JL 1Help → 🚺                  |  |  |  |  |  |  |
| TOP<br>リスト管理              | 〒可 ブロック (1)                                                                                                    | 33.000:0 / #3090.000 / 2000.000 C |  |  |  |  |  |  |
| 、 プース管理<br>0門(株) ~        | # Data メッセージ・<br># 2044/00/51007 - 10 - 2015 - 2015 | 接続線正奏楽版しております。                    |  |  |  |  |  |  |
| □ 二 二 川朝御<br>● 分析         | 21 2014/10/14 00:18 12 アップテートを実施設しまでも開催が特別を加い回転、ビージングを開催がセイブライキのに、100回<br>84 2014/10/14 00:18 12 アップテートを実施設しました。一部のレイアウト指定音を実施しております。<br>61 2016/10/24 00:18 12 アップテートを実施設しました。周期の目的内面に「Chart Ja-+ Fort Javanama」が定くされません。                                                                                                    | ALL ます。                           |  |  |  |  |  |  |
|                           |                                                                                                    | 1日くようお願い致します。                     |  |  |  |  |  |  |
|                           | Long (10)     Long (10)        |                                   |  |  |  |  |  |  |
|                           | 順日の60R                                                                                                    |                                   |  |  |  |  |  |  |
|                           | 0<br>78357                                                                                                    | <b>0</b><br>現込数                   |  |  |  |  |  |  |
|                           | ۱ <u></u>                                                                                                    | ●通話数 ●安注数 ●見込数                    |  |  |  |  |  |  |
|                           |                                                                                                    |                                   |  |  |  |  |  |  |
|                           | 0 <b>49</b> 159 259 359 459 559 659 759 859 609 1059 1159 1259 1359 1459 1559 1059 1759 1859                                                                                                    | 1989 2089 2189 2289 2389 2489     |  |  |  |  |  |  |
|                           |                                                                                                    |                                   |  |  |  |  |  |  |
|                           |                                                                                                    |                                   |  |  |  |  |  |  |

 ●初回ログイン時に①のような ポップアップ画面が表示されます。
 システムでは、音声及びマイクを 使用するため、必ず「許可」をご 選択頂くようお願い致します。

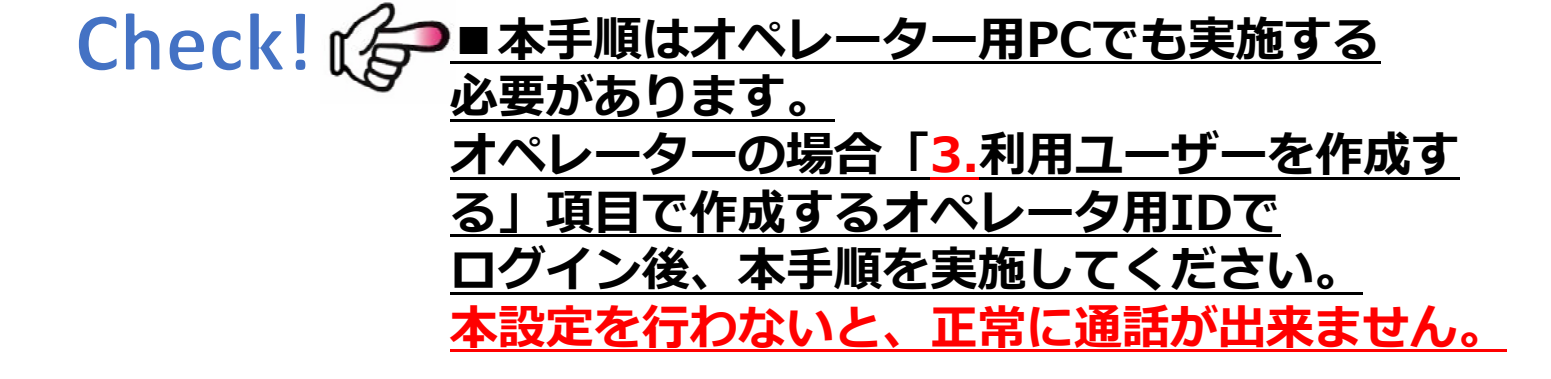

### 3.利用ユーザー作成する

・画面左側の各種機能項目(以下、管理者メニュー)から 「ブース管理」 →「ユーザー情報」を選択し、ユーザーの 作成を行います。

●ユーザー情報画面

| Neo-Quick Cert | ≡                  | чеже с≠тур даі-л тнер ⊿ 🕕                       |
|----------------|--------------------|-------------------------------------------------|
| 🕈 тор          | ユーザー情報             | ¥65版12 / \$511数10 / \$455数12 / 未来完成10 / 放金数10 ♥ |
| ヨ リスト管理 🌱      | 選択ユーザー             | ユーザーリスト [契約プース数: 2]                             |
| 1 ブース管理 ヘ      | State admin        | ≠▲ 名前 所属 クラス ブース                                |
| タイマー設定         |                    | 検索する単語を入力してください。                                |
| OP面面表示         | ログインID testAccount | 3 admin Default内障 CP ブース10002                   |
| ✿ OP作業 ✓       | パスワード              |                                                 |
| ♀ コール制御        | 所属 Default所属       |                                                 |
| ● 分析 ~         | ブース ブース10002       |                                                 |
|                | 25X                |                                                 |
|                | 表示機能               |                                                 |
|                |                    | 選択ユーザー<br>名前 admin<br>フリガナ テスト                  |
|                |                    |                                                 |
|                |                    |                                                 |
|                |                    | <mark>所開設定</mark> Default所属 ▼                   |
|                |                    | ブース ブース10002 【架電グループ】 -                         |
|                |                    | クラス                                             |
|                |                    | 表示機能                                            |
|                | 2                  | 新規 強制ログアウト キャンセル <b>ム</b> 保存                    |

●①「新規/修正」をクリックする と、現在ログイン中のユーザー情 報が表示されます。パスワード等 の変更が必要な場合は、この画面 変更を行い、「保存」をクリック してください。

変更がない場合は、そのまま ②「新規」をクリックします。

### ●新規ユーザ作成画面

| 3 名前          |      |  |
|---------------|------|--|
| (4) フリガナ      |      |  |
| 5 ログイン10      |      |  |
| 6 パスワード       |      |  |
| 7 所属設定        | 選択▼  |  |
| 8 ブース         | 選択▼  |  |
| 9 <b>2</b> 52 | OP詳細 |  |
| 10 表示機能       | 詳細   |  |
| Arriso Marso  |      |  |

保存をクリック

次ページへ続く

●利用するユーザーの情報を入力 して「保存」をクリックします。

各種項目説明

 3:名前を入力 ④:フリガナを入力 5: ログインに利用するID 6: ログインに利用するパスワー ド ⑦:オペレーターグループを選択 する。特に必要ない場合は、 「Default所属」を選択する。 ⑧:架電機能を持たせる場合、 ブースを選択する。 9: OP(オペレーター)か MG(管理者)を選択する。個別に設 定も可能です。 (1): 架電画面の表示制限を 行います。特に必要ない場合は、 設定不要です。

※一部項目には必須条件(半角英数のみ等)がありますので、画面に 従って入力してください。

### 3-2.架電グループ分けを行う(架電グループが複数の場合のみ)

※本設定は架電グループを複数契約頂いた場合のみ必要な 設定です。「ユーザー情報」画面が本ページの画面と異なる 場合、本ページの設定は不要です。

●ユーザー情報画面 Neo-QuickCzł ≡ ┗個別発信 ♀ヂャット 众再コール ?Help ⊿  $\mathbf{\Omega}$ ユーザー情報 🕈 ТОР → 過訊数:1 / 受注数:0 / 見込数:0 / 未報告数:0 / 放采数:0 選択ユーザー ユーザーリスト 【契約ブース数:2】 名前 所属 クラス ブース ブースグループ タイマー設定 フリガナ テスト testAccount OP作業 100-1 コール制御 所属 • ブース10002【従田グループ】 クラス 表示機能 スリスト【ブース数:】 架電グループリスト 【契約CH数: 1】 表示名 就通グループ 1 修正 
 2 菜車グループ
 1
 1プース
 検正  $(\mathbf{1})$ ●架電グループ設定画面 梁電グループリスト 【契約CH数:1] (2) ブースリスト【ブース数:2】 # 表示名 Cha ブース原 1 変単グループ・ 1 2ブース 2 宗竜グループ2 1 0ブース (3) (4)ブースグループ 表示名 . 発電グループ・ 保存 ロンセル 修正 ブース10002 2 ブース10003 発電グループ 修正 维正 架電グループに所属する ブースを決定する

● ① 複数の架電グループをご契約 頂いた場合、「ユーザー情報」画 面に①のように表示されます。

●②には現在ご契約頂いている CH数が表示されます。

③の修正ボタンから各架電グルー プのCH数を設定します。グループ 名を変更する事も可能です。 設定完了後は「保存」を押下して ください。 ※架電グループ毎に設定したCH合 計が②のCH数を越えるとエラーに なります。

●上記CH数の設定完了後、架電グ ループ枠をクリックします。 ※「架電グループ設定画面」右側 の黄色で表示されている箇所とな ります。クリックすると黄色で表 示されます。 画面左側に選択した架電グループ

画面左側に選択した楽電クルーク に所属するブースリストが表示さ れます。

特定のブースを別の架電グループ へ変更する場合、④の修正ボタン から、ブースグループを変更しま す。

### 4.OPの画面に表示する項目を作成する

・管理者メニュー「ブース管理」 →「OP画面表示」から オペレーター画面にて利用する項目を作成します。

●OPに表示する画面を設定

| Ņ      | eo-Quick(           | `;#] ≡ |               |                    |            |             |              |         | ч              | 副発信 ロチャット    | - △雨⊐−ル 1  | 7нор л 🕡                                        |      |
|--------|---------------------|--------|---------------|--------------------|------------|-------------|--------------|---------|----------------|--------------|------------|-------------------------------------------------|------|
| *      | тор                 |        | OP画面          | ī表示                |            |             |              |         | 16:73 (A)      | :0 / 受注数:0 / | 見込数:0 / 未架 | (成款:0 / 放棄数:0 🗗                                 | ,    |
| =<br>1 | リスト管理<br>ブース管理      | ř.     | フリー:<br>* 电話番 | シート設定<br>弓/葉電先名/砂修 | マチョック (新安市 | #号は標準投定している | ▲<br>為作成不要で1 | 侍王<br>- | <b>7</b> 0     | - (分析用) 設定   | (-         | ▲ 梅正<br>2 - ● ● ● ● ● ● ● ● ● ● ● ● ● ● ● ● ● ● |      |
|        | ユーザーInsta<br>タイマー設定 |        | 1             | 住所                 |            |             |              |         | 2              | フリー2 (分析用)   |            | MARCE                                           |      |
|        | OP面面表示              |        | 2             | FAX                |            |             |              |         | 3              | フリー3 (分析用)   |            | 10E193                                          |      |
| ຄ      | OP作業                | ~      | 3             | フリー3               |            |             |              |         | FT             | リングシート設定     |            |                                                 |      |
| •      | コール利御               |        | 4             | フリー4               |            |             |              |         |                | 11++==1      |            | THE WY                                          |      |
| ۰      | 分析                  | ~      | 5             | フリー5<br>フリー5       |            |             | 1            |         | 2              | リサーチ2        |            | 項目設定                                            |      |
|        |                     |        | 7             | 79-0<br>79-7       |            |             | •            | _       | 3              | リサーチ3        | (-         |                                                 |      |
|        |                     |        | я<br>×т       | 711-8              |            |             |              | ノ       | 4<br>梁電        | リサーチ4        |            | 項目設定                                            | J    |
|        |                     |        | XEUX          | ۶.                 |            |             |              |         | 架電網            | 課            |            |                                                 |      |
|        |                     |        |               | A                  |            | В           |              | C       |                | D            | E          | F                                               | G    |
|        |                     | 1      | 電             | 話番号                | 番号         | 架電先         |              | 顧客番     | 号              | 郵便番号         | 住所         | FAX                                             |      |
|        |                     | 2      | 092           | 2-433-             | -3888      | 株式会社        | コスト          | 100     | 01             | 812-0013     | 福岡市博       | i≇092-433-8                                     | 3388 |
|        |                     |        |               |                    |            |             |              |         | 60<br>61<br>62 | Group1       |            |                                                 |      |
|        |                     |        |               |                    |            |             |              |         |                |              |            |                                                 |      |

### ●OP架電画面

| Neo-Quick Cei          | =                                                                                        | чажана озтрук фад-л.® анер ⊿ 💽                                                            |
|------------------------|------------------------------------------------------------------------------------------|-------------------------------------------------------------------------------------------|
|                        | OP画面                                                                                     | ●活版:1 / 受注数:0 / 見込数:1 / 未深い数:1 / 放量数:2 🕃                                                  |
| ■ リスト管理 V<br>▲ ブース管理 V | 架電先情報                                                                                    | メモ&ヒアリングシート                                                                               |
| ∩ OP作業 ^               | リスト名:コスト代表 最終更新日:2016/10/07 15:57<br>顧客番号:10001 影使番号:812-0013                            | メモ クリア 日時 ユーザ名 メモリスト ・<br>メモ                                                              |
| OP画面<br>車コールノ専込み       | 09243338888 株式会社コスト制味グループ                                                                | -羅沢- *                                                                                    |
| ♀ □−ル制御                | フリー1 (9)時用)         フリー2 (9)時用)         フリー3 (9)時用)           選択          選択          選択 | × U⊎-∓1 U⊎-∓2 U⊎-∓3                                                                       |
| ● 分析 ~                 | □ 切断 □ 保留 □ 転送                                                                           | 選択 <b>・</b> 選択 ・ 選択 ・                                                                     |
|                        | /205 2002115.0/018.403-0.0.0                                                             | リサーチ4         リサーチ6         リサーチ6           連択         単沢         単沢         単沢         ● |
|                        | FAX 092-433-8388                                                                         |                                                                                           |
|                        | フリー3 <空と                                                                                 | · 違訳 ・ · · · · · · · · · · · · · · · · · ·                                                |
|                        | ステータス30 第二-ル<br>見込み ・                                                                    | e (47                                                                                     |
|                        | 架電回数:1                                                                                   |                                                                                           |
|                        | # 日時 ▼ オペレータ                                                                             | ステータス メモ 通話的数                                                                             |
|                        |                                                                                          |                                                                                           |
|                        |                                                                                          |                                                                                           |
|                        |                                                                                          |                                                                                           |

上図で設定した項目が、OPの架電 画面に反映されます

次ページへ続く

 ● OP画面に表示させる項目を設定 します。

①フリーシート設定 お客様ご用意のリスト項目をOP画 面に表示させるための設定になり ます。 保有しているリスト内の項目で、

OPの画面にも表示させたい項目を 設定します。

(例:住所、メールアドレス等)

「修正」をクリックし、項目変更 後「保存」をクリックします。

※電話番号、架電先名、郵便番号、 顧客番号はシステムで標準設定されているため、作成不要です。

②フリー(分析用)設定 詳細な分析に使用する項目を設定 します。本項目を設定する場合、 リスト変更が必要となる場合があ り、リストインポートの必須項目 ではありませんので不明な場合、 飛ばして問題ありません。 設定する場合は、分析したい項目 を設定し、お持ちのリストも同じ ように加工して頂く必要がありま す。 (例:タイトルを「地域」で設定し、 中身の項目を「東京」で設定した

場合、リストの方にも列を追加し、 タイトルが地域で同じように作成 する)

③ヒアリングシート設定 事前に特定の内容をドロップダウ ンリストとして設定する事で、OP の入力作業をサポートする機能で す。 フリーシートと同様に、「修正」 をクリックの後、タイトル変更後 「保存」をクリックします。 さらに設定した項目の「項目設 定」をクリックしドロップダウン リストの項目を追加します。

### 4-2.OPの画面に表示する項目を作成する

・管理者メニュー「ブース管理」 →「OP画面表示」から オペレーター画面にて利用する項目を作成します。

### ●OPに表示する画面を設定

| Neo-Quick Cari                         | ≣                                                         | чаюнда обтур Діяд—л 7 Ноф 🖬 🌔                |
|----------------------------------------|-----------------------------------------------------------|----------------------------------------------|
| 🕈 ТОР                                  | OP画面表示                                                    | 365.8款:0 / 受注款:0 / 553.5款:0 / 未完定款:0 / 放采款:0 |
| □ リスト管理 >                              |                                                           |                                              |
| ▲ ブース管理 ヘ                              | <ul> <li>・電話番号/架電売名/御使番号/製客番号は標準設定している為作成不要です。</li> </ul> | → #正<br>▲ #正                                 |
| ユーザー情報                                 | 1 住所                                                      | 1 フリー1 (分析用) 開日時の生                           |
| タイマー設定<br>OP画面表示                       | 2 FAX                                                     | 2 フリー2 (分析用) 通用設定                            |
| ♀ □□□□□□□□□□□□□□□□□□□□□□□□□□□□□□□□□□□□ | 3 79-3                                                    | 3 フリー3 (分析用) 項目設定                            |
| ♀ コール制御                                | 4 70-4                                                    | ヒアリングシート設定                                   |
|                                        | 5 フリー5                                                    | 1 リサーチ1 項目設定                                 |
|                                        | 6 7U-6                                                    | 2 リサーチ2 <b>福田協定</b>                          |
|                                        | 7 フリー7                                                    | 3 UU-73 ALLOS                                |
|                                        | R 711—R                                                   |                                              |
|                                        | メモ<br>メモリスト<br>メモリスト - 822<br>2番                          | 宇宙結単設定                                       |
|                                        | 30 • 82                                                   | グループ名設定                                      |
|                                        |                                                           | 61 Grount                                    |
|                                        |                                                           | G2 Group2                                    |
|                                        |                                                           |                                              |
|                                        |                                                           |                                              |

### ●架電結果画面

| Neo-Qui        | ick Ceel | ▲ ステー              | タス                   |        |                   |        | •                 | ielp 🔺 💽                                                                                                    |
|----------------|----------|--------------------|----------------------|--------|-------------------|--------|-------------------|----------------------------------------------------------------------------------------------------|
|                |          | * 30文字まて<br>ステータス( | 5                    |        |                   |        |                   | 1810 / MURRALIO 😂                                                                                                    |
|                | n ×      | 出亡用语 🔺             | ステータス名               | 分析項目   | 道話                | コール数   | リスト対応             |                                                                                                    |
|                | 理 ^      | 0                  | アポ                   | 受注     | 通話有劝              | コール取合む | 宗電祭止 修正 削除        | ▲ 6E                                                                                                    |
|                | 749.     | 1.                 | 見込み                  | 見込み    | 通話有効              | コール数合む | 梁電許可 <b>修正 別時</b> | (MILLION CONTRACT)                                                                                                    |
| タイマーき          | kit.     | 2                  | 成約                   | 部外     | 通話有劝              | コール取合む | 梁電許可 修正 開除        |                                                                                                    |
|                | π.       | 3                  | 16.0                 | 助外     | 通話有効              | コール取合む | 梁電許可 修正 前時        | Contract of Contract of Contra |
|                | ~        | 4                  | クレーム                 | 助外     | 追訪有功              | コール取合の | 設備許可 <b>修正 前的</b> |                                                                                                    |
|                | 80       | 5                  | test                 | 10:75  | 通送有劝              | コール取合む | 設備許可 修正 前時        |                                                                                                    |
| <b>9</b> 534fi | ~        | 6                  | 所属見込み                | 所属見込み1 | 遥然有劝              | コール数合む | 梁毗許可 <b>修正 別時</b> | (REALINE)                                                                                                    |
|                |          | 997                | コールのみ(System)        | 18:95  | 通送町の              | コール取合む | <b>梁電許可</b> 修正    | TREESE                                                                                                    |
|                |          | 998                | 未使用電話番号(System)      | 18:95  | 1011              | 一儿散除外  | 探磁禁止 修正           | (HEB)                                                                                                    |
|                |          | 000                | 10.0 mm              | 19.04  | COLUMN TWO IS NOT | 0.0880 | 1951737 (bT       | 福田設定                                                                                                    |
|                |          | ×e                 | \$ (完然)新闻的大叶(A)      |        |                   |        |                   | 聞じる                                                                                                    |
|                |          |                    | 被索結果表示件数             | 10 (#  | 修正                |        | a mite            |                                                                                                    |
|                |          |                    | メモ表示行数 (Default:8 行) | 817    | 林正                |        |                   | * SE                                                                                                    |
|                |          | メモリ                |                      |        |                   |        |                   |                                                                                                    |
|                |          |                    |                      |        |                   | SE     | グループ名設定           | ▲ 約正                                                                                                    |
|                |          | 湯田                 |                      |        |                   |        |                   |                                                                                                    |
|                |          | 1810               |                      |        |                   | 22     | 00 Group0         |                                                                                                    |
|                |          |                    |                      |        |                   |        | 61 Group1         |                                                                                                    |
|                |          |                    |                      |        |                   |        | 62 Group2         |                                                                                                    |

次ページへ続く

 ● OP画面に表示させる項目を設定 します。

#### 4架電結果設定

OPが架電後に選択する、結果項目 を作成します。

「設定」をクリックし、追加する ステータスを入力後、「追加」を クリックします。

⑤ステータス詳細設定 ステータスに対する分析の設定や 架電禁止の設定を行います。

下記を参考に設定を行ってください。 変更は「修正」をクリックし、各 項目設定後、「保存」をクリック で完了です。

#### 分析項目

・受注

分析の受注数にカウントします。 また、OP選択時に通知を行い ます。

・見込み

分析の個人見込数にカウントします。また、OP選択時にOP独自のリストとして管理します。

・所属見込み1/2 分析の所属見込数にカウントしま す。また、OP選択時に所属内で 共有する見込みとして管理します。

・除外
 上記以外の通常ステータスに
 設定します。

#### 通話

- ・通話有効
   分析の通話数にカウントします。
- ・通話無効
   分析の通話数にカウントを
   行いません。

次ページへ続く

# 4-3.OPの画面に表示する項目を作成する

・管理者メニュー「ブース管理」 →「OP画面表示」から オペレーター画面にて利用する項目を作成します。

### ●架電結果画面

| N              | eo-Quick( | Cet | ▲ ステー          | タス                  |        |         |        |             |              | ielp      | 4 💽       |
|----------------|-----------|-----|----------------|---------------------|--------|---------|--------|-------------|--------------|-----------|-----------|
|                |           | T I | * 30文字まて       |                     |        |         |        |             |              |           |           |
| . #            |           |     | ステータスを         | 5                   |        |         |        |             |              | 2530 21:0 | / 加丽教:0 3 |
| =              |           | ~   | <b>丝c//语</b> - | ステータス名              | 分析項目   | 1825    | コール数   | リスト対応       |              |           | 1         |
| £              |           |     | 0              | アポ                  | 受注     | 通話有劝    | コール数合む | 栄電禁止        | et hr        |           | ▲ 府正      |
|                |           |     | 1.             | 見込み                 | 見込み    | 通話有効    | コール教会の | 梁電許可        | 終正 別時        |           | Col 1977  |
|                | タイマー設定    |     | 2              | 成約                  | 部外     | 道話有劝    | コール数合む | 梁電許可        | 修正 用陸        |           |           |
|                |           |     | 3              | 断り                  | 錄外     | 诵然有劝    | 3-A880 | 梁電許可        | <b>修正</b> 前時 |           | Million . |
| - <del>G</del> |           |     | 4              | クレーム                | 助外     | 追訪有功    | コール取品の | 梁重许可        | 修正 新設        |           |           |
| 모              |           |     | 5              | test                | 10:55  | 遥然有劝    | コール取合な | 聖電許可        | 修正 新聞        |           |           |
| 9              |           | ~   | 6              | 所属見込み               | 所展見込み1 | 通送有劝    | コール数合む | 梁電許可        | 修正 副除        |           | 明白設定      |
|                |           |     | 997            | コールのア(System)       | 18:95  | 通話單句    | コール取合む | 梁電許可        | 修正           |           | 明白設定      |
|                |           |     | 998            | 未使用電話番号(System)     | 診外     | 通送算法    | 一人間線外  | 梁電琴止        | 修正           |           | 兩自設定      |
|                |           |     |                | 17 H (0 at ca)      | 24.01  | 1000000 |        | 50.22.19.77 | 1677         |           | 杨田政定      |
|                |           |     |                |                     |        |         |        |             |              |           |           |
|                |           |     |                |                     |        |         |        |             |              | 聞じる       |           |
|                |           |     | ×E             | 2使来结果我不住故           |        |         |        | 樂電館樂設定      |              |           |           |
|                |           |     |                | 接索结果表示件数            | 10 /#  | 1 A 2 1 |        | 黎電結果        |              |           |           |
|                |           |     |                | メモ表示行数 (Default:8行) | 817    | RE      |        |             |              |           | + StE     |
|                |           |     |                |                     |        |         |        |             |              |           |           |
|                |           |     | メモリス           |                     |        |         |        |             |              |           |           |
|                |           |     |                |                     |        |         | 設定     | グループ名設定     | 2            |           | ▲ 前正      |
|                |           |     | 通用             |                     |        |         | _      | 00 00000    |              |           | 1         |
|                |           |     | 通道             |                     |        |         | 22     | 61 (inse)   |              |           |           |
|                |           |     |                |                     |        |         |        | 62 Group?   |              |           |           |
|                |           |     |                |                     |        |         |        | on on one   |              |           |           |

●OP画面に表示させる項目を設定 します。

5ステータス詳細設定 (前ページの続き)

- **コール数** ・**コール数含む** 分析の総コール数にカウント します。
- ・**コール数除外** 分析の総コール数にカウントを 行いません。
- リスト対応

・架電許可
 現在のリストの架電規制を変更
 しません。

・架電禁止 OP選択時に現在のリストを今後 架電出来ないようにします。

### 5.リスト名を登録する

- ・管理者メニュー「リスト管理」 →「リスト名登録」から リスト名の登録を行います。
- ●リスト名登録画面

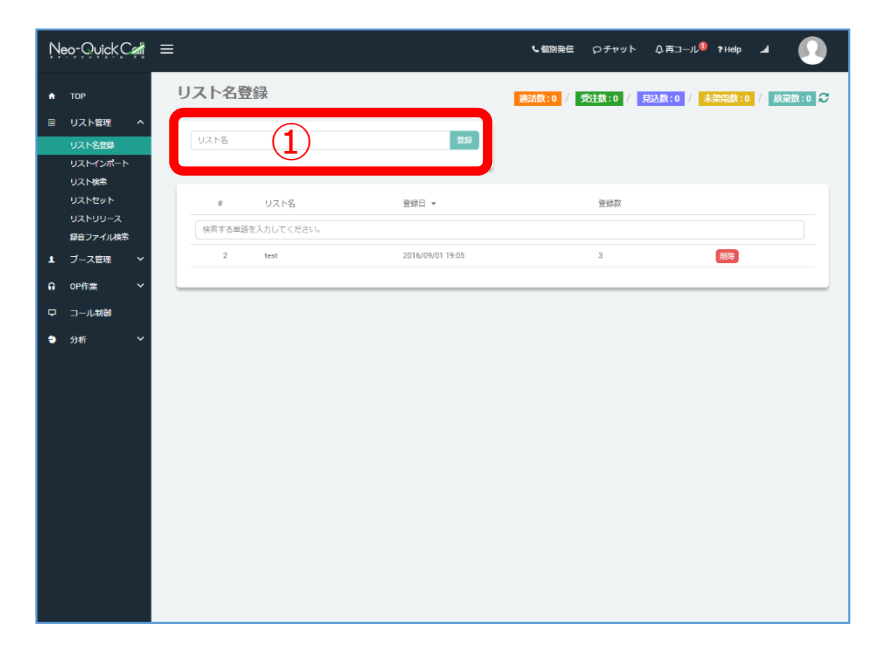

●投入するリスト名の登録を行い ます。

①リスト名の登録
 ①にリスト名を入力し、「登録」
 をクリックします。

登録するリスト名に特に指定はありませんが、検索時や割当に利用する事が可能なため、分かりやすい名称を推奨しております。

リストインポート時にリスト名を 選択するため、リスト毎に一つの リスト名ではなく、同じリスト名 に複数のリストを投入する事も可 能です。

# 6.CSVデータの準備をする

・システム内に投入するリストの準備を行います。

### ●リスト名登録画面

※EXCELのバージョンによって表示が異な ります。

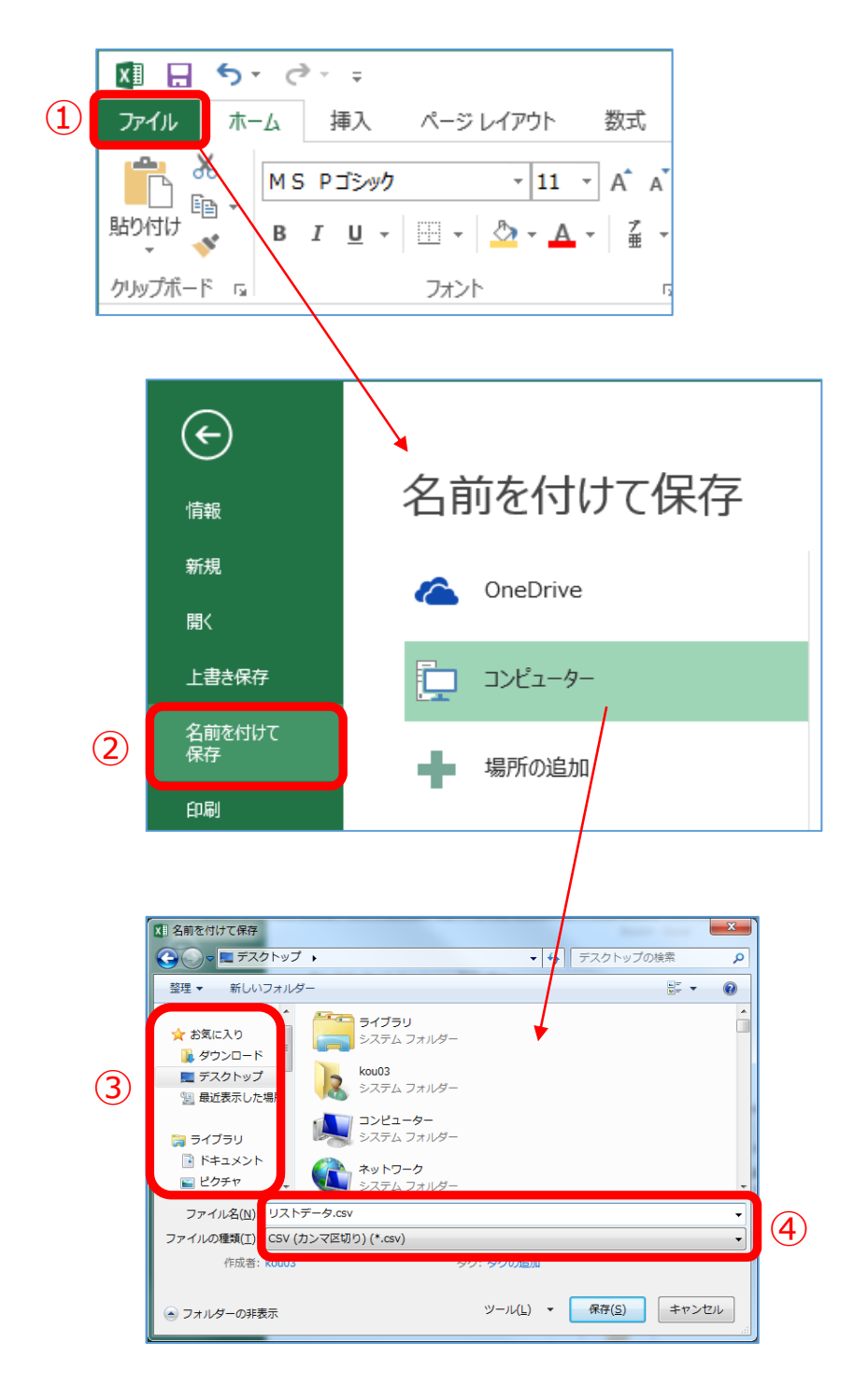

●投入するリストをCSV形式に変 更します。

※すでにCSV形式になっている場合、本作業は必要はありません。

投入する予定のリストを開き、 ①のファイルを選択します。

2の名前を付けて保存を選択後、 コンピューターを選択します。

名前を付けて保存のポップアップ 画面が表示されますので、③から 保存する場所を選択します。 (デスクトップ等、分かりやすい場 所を推奨しております)

④のファイル名入力し、ファイル の種類を「CSV(カンマ区切り)」 に設定し保存してください。

# 7.<u>リストをインポートする</u>

- ・管理者メニュー「リスト管理」 →「リストインポート」
   からリストのインポートを行います。
- ●リストインポート画面

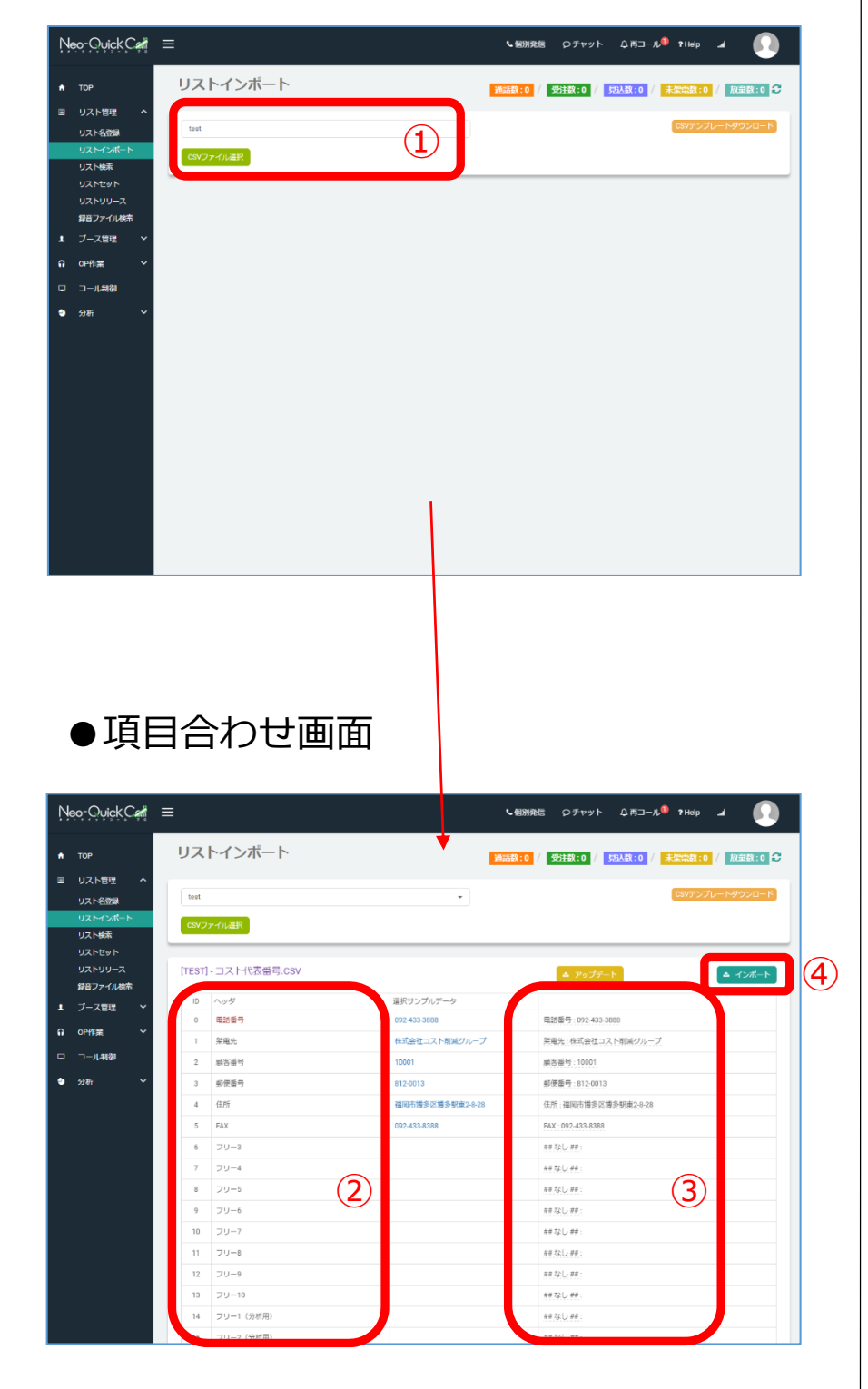

●リストのインポートを行います。

 から「5.リスト名を登録する」
 にて作成を行ったリスト名を選択します。
 その後、「CSVファイル選択」を クリックし、「6.CSVデータの準 備をする」にて用意したリストを 選択します。

上記の作業が完了すると左下図の 項目を合わせる画面が表示されま す。

2の箇所がシステム側で作成した 項目、3の箇所がインポートする リストの先頭行が表示されます。 それぞれ作成した項目に対し、 インポートするリストのタイトル をマッチングさせ、すべて完了後 に④のインポートをクリックしま す。

# Check!

 ■リストやシステム設定に 誤りがあった場合、
 下記のようなエラーが表示 されます。エラーリスト
 ダウンロードをクリックし
 先頭列(EXCELの場合、
 A列)のエラー内容を確認 してください。

エラーリスト **[NG: 1件]** 

エラーリストダウンロード

### 8.リストの割当を行う

- ・管理者メニュー「リスト管理」 →「リストセット」から リストの割当を行います。
- ●リストセット画面

| Neo-Quick Cant ≡              | E:                                                                                         |                                 | <b>し</b> 個別発信 のチャッ                            | rh Ф.Щл. РНер 🖬 🚺                                                 |
|-------------------------------|--------------------------------------------------------------------------------------------|---------------------------------|-----------------------------------------------|-------------------------------------------------------------------|
| ★ TOP<br>E リスト管理 ヘ<br>リスト管理 ヘ | リストセット<br>リスト情報条件設定                                                                        |                                 | <b>浸設数:0 // 受注数:0</b>                         | / RLL 1 / #### 0 / ### 0 2                                        |
| リストインボート<br>リスト始素             | <ul> <li>         ・電話番号         ・一を高む         ・電話番号         ・一覧会響号         ・「読券</li> </ul> | <=><br><=>                      | ( 加重元 1993)<br>( 即供當時 ) 發外                    | <=><br><=>                                                        |
| U2127                         | - 1 X V                                                                                    | - 通訊 -                          | - フリー1 (分析用)                                  | - 満沢 ・                                                            |
| 母音ファイル検索<br>■ ブース管理 →         | <ul> <li>フリー2 (分析用)</li> <li>課題回数</li> </ul>                                               |                                 | <ul> <li>フリー3 (分析用)</li> <li>ステータス</li> </ul> | ar (1)                                                            |
| ∩ 0₽# <u>#</u> ✓              | コクループ                                                                                      | 通訊 •                            | ○ ×モ□ №外                                      | <=>                                                               |
| □ □-ル制御<br>● 分析 ~             | フリー& ヒアリング条件設定                                                                             |                                 |                                               | >                                                                 |
|                               | 史新伯報条件設定<br>● 作為日 2016/10/ ● 費利日 ■ 数4日                                                     | 13 <b>8</b> 2016/10/13 <b>8</b> |                                               | )#L                                                               |
|                               | 「第コール日 開始日                                                                                 | 前<br>終7日                        | □ 25±0 P 編択                                   |                                                                   |
|                               | 0 Uta                                                                                      | ۲                               |                                               | а <u>\$л#\$</u>                                                   |
|                               | 検索結果 総件数:1<br>ID リスト&<br>0 Test                                                            | 総件数 線在グループセッ<br>1 0             | 0.0F                                          | <ul> <li>電話着可見 インボート県</li> <li>グループ超沢</li> <li>グループセット</li> </ul> |
|                               |                                                                                            |                                 |                                               |                                                                   |

●インポートしたリストの割当を行います。
①の箇所にて割当するリストの条件設定を行います。
(例:本日インポートとしたリストを割当する場合、左図のように「作成日」に√を入れ「開始日」と「終了日」に本日の日付を設定する)

2の条件検索をクリック

③の箇所に①で設定した条件に ヒットする件数が表示され、下部 にはリスト名毎の総件数と、現在 のグループセット件数が表示され ます。

セットする件数を変更し、④から グループを選択し、「グループ セット」をクリックします。 グループはどこに割当をして頂い ても構いませんが、通常は 「Group0」をご利用下さい。

※割当の際、「電話番号順」はリ スト内の電話番号順にリストを セットし、「インポート順」はリ ストをインポートした時の順番で リストをセットします。

Check! (ア <u>コールを開始する事は出来ません。</u> <u>必ず上記作業を行ってください。</u>

### 9.<u>架電を開始する</u>

・これまでの項目で、システム内の準備は完了です。 ここでは、架電開始時の手順について解説します 管理者メニュー「コール制御」から架電の設定を行います。

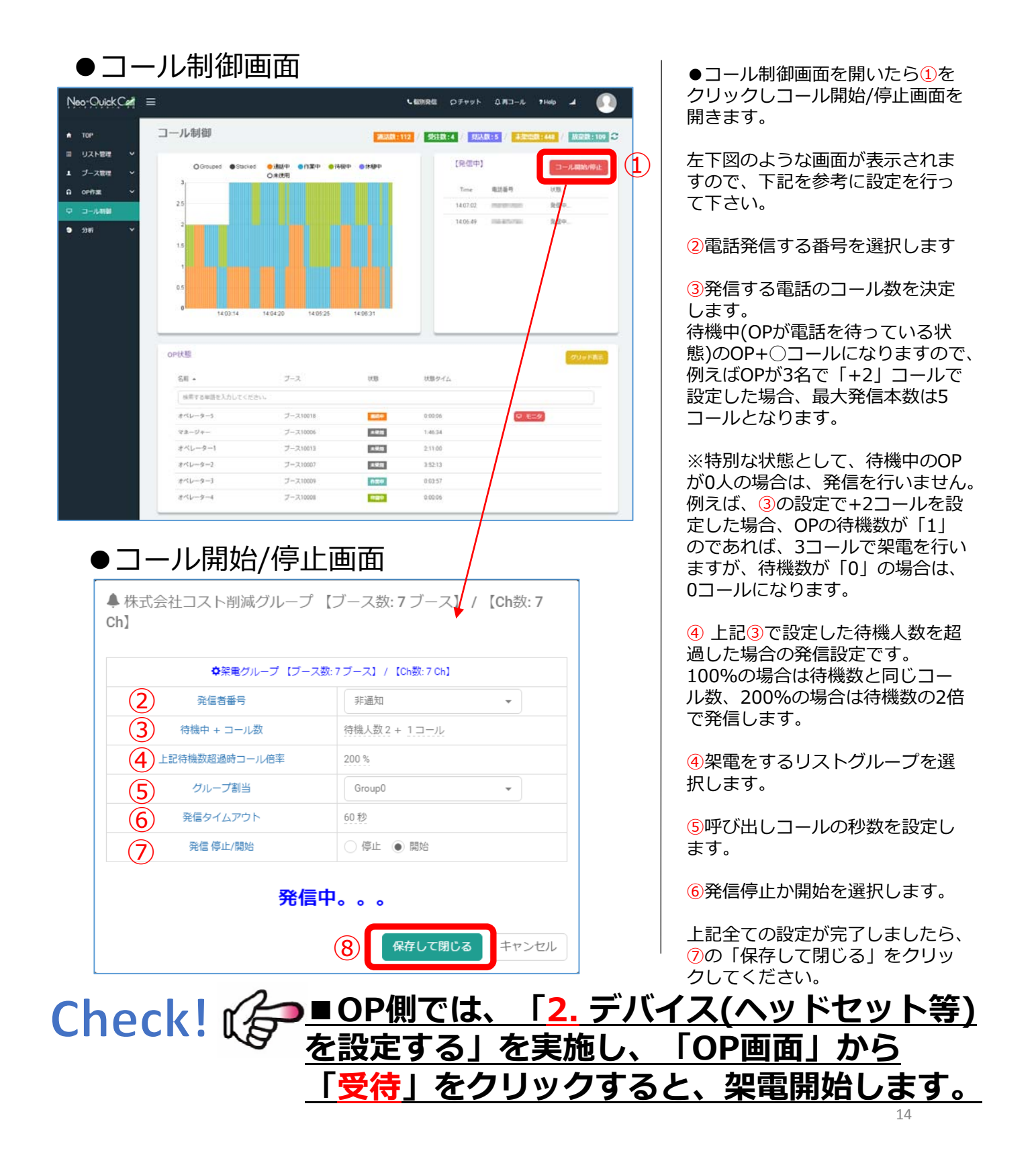